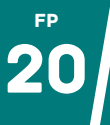

## REDIMENSIONNER UN LOT D'IMAGES

Votre sortie scolaire était tellement géniale que vous avez enchainé les photos. Vous voilà avec un dossier de 100 photos bien trop lourdes pour un envoi par internet ou un dépôt sur l'ENT de l'école.... Voyons deux techniques permettant de redimensionner un lot d'images **facilement** et **sans confier vos images à un service tiers**.

## Sur Windows : avec les "PowerToys"

| € 8                                 | Microsoft Store                                                                                                    | Recherche d'application                                                                                                    | s, de jeux, de films et bien plus encore                                                                               | P (8                            | - 0 ×                                                                                                    |
|-------------------------------------|----------------------------------------------------------------------------------------------------|----------------------------------------------------------------------------------------------------|----------------------------------------------------------------------------------------------------|---------------------------------|----------------------------------------------------------------------------------------------------|
|                                     |                                                                                                    |                                                                                                    | Captures d'écran                                                                                                    |                                 | >                                                                                                    |
| Applications<br>() 2 2<br>Prove PTV | Micro<br>© Fours et #                                                                                                    | Description                                                                                                    | i and<br>and<br>and<br>and<br>and<br>and<br>and<br>and                                                                 |                                 | Versi Sado Interes<br>Maria Sado Interes<br>Maria |
|                                     | - 4                                                                                                    | 4,8 ★ 71                                                                                                    | Description                                                                                                    |                                 |                                                                                                    |
|                                     | Microsoft<br>power us                                                                                                    | Power Toys is a set of utilities for<br>any to have and streamline their                                                                  | Microsoft PowerSpy is a set of utilities for power<br>experience for greater productivity.                             | users to tune and streamline th | eir Windows 10 and 11                                                                                                    |
|                                     | MG 2017                                                                                                    | 0126 1028 26/01/2017 10                                                                                                    | 28 Fichiar IDG                                                                                                    | 2 580 Ko                        |                                                                                                    |
|                                     | IMG 20170                                                                                                    | 0126_1316 26/01/2017.13                                                                                                    | 16 Fichier IPG                                                                                                    | 2 525 Ko                        |                                                                                                    |
|                                     | <ul> <li>IMG_2017</li> <li>IMG_2017</li> <li>IMG_2017</li> <li>IMG_2017</li> <li>IMG_2017</li> <li>IMG_2017</li> <li>IMG_2017</li> <li>IMG_2017</li> <li>IMG_2017</li> <li>IMG_2017</li> <li>IMG_2017</li> <li>IMG_2017</li> </ul> | Ouvrir<br>Créer une vidéo<br>Modifier avec Photos<br>Choisir comme arrière<br>Imprimer<br>Redimensionner les in<br>Faire pivoter à gauche | n-plan du Bureau                                                                                                    |                                 |                                                                                                    |
|                                     |                                                                                                    | 🛃 Image Resizer                                                                                                    |                                                                                                    | ×                               |                                                                                                    |
|                                     |                                                                                                    | Sélectionner une taille                                                                                                    |                                                                                                    |                                 |                                                                                                    |
|                                     |                                                                                                    | Personnalisé                                                                                                    |                                                                                                    | ~                               |                                                                                                    |
|                                     |                                                                                                    | Type de redimensionnemen                                                                                                    | t Largeur Hauteur                                                                                                    | Unité                           |                                                                                                    |
|                                     |                                                                                                    | Stretch ~                                                                                                    | 50 ° × 50                                                                                                    | ○ Percent ∨                     |                                                                                                    |
|                                     |                                                                                                    | Rendre les images plus Ignorer l'orientation de Redimensionner les ima Supprimer les métadon                                              | petites et non plus grandes<br>s images<br>ages d'origine (ne pas créer de copie<br>inées qui n'affectent pas le rendu | 0                               |                                                                                                    |
|                                     |                                                                                                    | 0                                                                                                    | Redimension                                                                                                    | Annuler                         |                                                                                                    |

Télécharger « Microsoft PowerToys » via le Microsoft Store (<u>https://dgxy.link/powertoys</u>). Ce logiciel se charge d'ajouter des fonctionnalités supplémentaires à Windows dont le redimensionnement d'images fait partie.

Une fois installé, sélectionner son lot d'images > Clic droit > Redimensionner les images.

À partir de là, plusieurs paramètres et certaines tailles prédéfinies vous sont proposés. L'option personnalisée vous permettra de réduire la taille en fonction d'un pourcentage et non d'une taille précise. Validez et le tour est joué ! Im-ba-ttable !

## Minimages

libre et gratuit, proposé sur Educajou Outil (voir site n°8), Minimages (https://educajou.forge.apps.education.fr/minimages/) de vous permettra redimensionner vos images directement dans votre navigateur internet ou en téléchargeant l'application, puis en l'installant sur votre machine. L'utilisation est simplissime : on sélectionne son lot de photos, on définit une taille maximum de longueur et de largeur, on valide et le tour est joué.

| Minimages                                                                                                 |  |  |  |  |  |
|----------------------------------------------------------------------------------------------------|--|--|--|--|--|
| Ceci n'esl pas une application en ligne.                                                                  |  |  |  |  |  |
| Réduisez automatiquement un lot d'images.<br>Les images sont traitées localement, il n'y aucun transfert. |  |  |  |  |  |
| Sélectionnez des images : Parcourir 4 fichiers sélectionnés.                                              |  |  |  |  |  |
| Largeur max (en px) 800                                                                                   |  |  |  |  |  |
| Hauteur max (en px) 800                                                                                   |  |  |  |  |  |
| Réduire (ZIP 🍓) Réduire (images individuelles 🔜 🖼 🔜)                                                      |  |  |  |  |  |